# Design of Experiments Wizard – Robust Parameter Designs

## Summary

The DOE Wizard can create experimental designs for use in robust parameter design (RPD). In such experiments, two types of factors are varied:

- *controllable factors* that the experimenter can manipulate both during the experiment and during production.
- *noise factors* that can be manipulated during the experiment but are normally uncontrollable.

The goal of RPD is to find levels of the controllable factors where the response variables are relatively insensitive to changes in the noise factors.

In STATGRAPHICS, robust parameter designs can be constructed in 2 ways:

- 1. *Crossed approach* Two separate designs can be created, one for the controllable factors and one for the noise factors. These 2 designs can then be merged by creating runs with all combinations of runs from both designs. This is the method first suggested by Genichi Taguchi and is described in the STATGRAPHICS document titled *DOE Wizard Inner/Outer Arrays*.
- 2. *Combined approach* Both the controllable factors and the noise factors can be studied in a single design. This approach is described by Myers, Montgomery and Anderson-Cook (2009) and has several advantages, including fewer total runs and more insight into the effects of the factors on both the mean and variance of the response.

# Example

This document describes the combined approach to robust parameter design, using an example from Myers et al. They describe an experiment performed to study the quality of the images transmitted by color television signals. In that experiment, there were 2 controllable factors:

| Controllable Factor | Low  | High | Units |
|---------------------|------|------|-------|
| filter tabs         | 5    | 21   | count |
| sampling frequency  | 6.25 | 13.5 | MHz   |

and 2 normally uncontrollable noise factors:

| Noise Factor | Low | High | Units |
|--------------|-----|------|-------|
| image bits   | 256 | 512  | count |
| voltage      | 100 | 200  | volts |

Sample StatFolio: doewiz rpd.sgp

## **Design Creation**

To begin the design creation process, start with an empty StatFolio. Select DOE - Experimental Design Wizard to load the DOE Wizard's main window. Then push each button in sequence to create the design.

### Step #1 – Define Responses

The first step of the design creation process displays a dialog box used to specify the response variables. The response of interest in the current experiment is the quality of the received signal, measured in decibels:

| `ommont:  | Color tolouision signal | studu    |         |                               |        |              |             |         |         |
|-----------|-------------------------|----------|---------|-------------------------------|--------|--------------|-------------|---------|---------|
| Johnnend. |                         | • I      |         |                               |        |              |             |         |         |
| lumber of | responses: 1            | <u>.</u> |         |                               |        |              |             |         |         |
| Response  | Name                    | Units    | Analyze | Goal                          | Target | Impact (1-5) | Sensitivity | Minimum | Maximum |
| 1         | reception quality       | decibels | Mean    | <ul> <li>Maximize </li> </ul> | 0.5    | 3.0          | Medium 💌    | 0       | 40      |
| 2         | Var_2                   |          | Mean    | Maximize 💌                    | 0.5    | 3.0          | Medium 💌    |         |         |
| 3         | Var_3                   |          | Mean    | 🗸 Maximize 💌                  | 0.5    | 3.0          | Medium 💌    |         |         |
| 4         | Var_4                   |          | Mean    | Maximize 💌                    | 0.5    | 3.0          | Medium 💌    |         |         |
| 5         | Var_5                   |          | Mean    | - Maximize -                  | 0.5    | 3.0          | Medium 💌    |         |         |
| 6         | Var_6                   |          | Mean    | - Maximize -                  | 0.5    | 3.0          | Medium 💌    |         |         |
| 7         | Var_7                   |          | Mean    | - Maximize -                  | 0.5    | 3.0          | Medium 💌    |         |         |
| 8         | Var_8                   |          | Mean    | - Maximize -                  | 0.5    | 3.0          | Medium 💌    |         |         |
| 9         | Var_9                   |          | Mean    | - Maximize -                  | 0.5    | 3.0          | Medium 💌    |         |         |
| 10        | Var_10                  |          | Mean    | - Maximize -                  | 0.5    | 3.0          | Medium 👻    |         |         |
| 11        | Var_11                  |          | Mean    | - Maximize -                  | 0.5    | 3.0          | Medium 👻    |         |         |
| 12        | Var_12                  | _        | Mean    | - Maximize -                  | 0.5    | 3.0          | Medium 💌    |         |         |
| 13        | Var_13                  | - [      | Mean    | - Maximize -                  | 0.5    | 3.0          | Medium 💌    |         |         |
| 14        | Var_14                  | - [      | Mean    | - Maximize -                  | 0.5    | 3.0          | Medium 💌    |         |         |
| 15        | Var_15                  | - [      | Mean    | - Maximize -                  | 0.5    | 3.0          | Medium 💌    |         |         |
| 16        | Var 16                  |          | Mean    | Maximize                      | 0.5    | 3.0          | Medium 🔻    |         | - i     |

In an RPD study, you should set the *Analyze* field to *Mean*, although both the mean and variance will be modeled. Note that the specified range for *reception quality* is 0 to 40. This range is used to create a desirability function during later optimization procedures, with 0 decibels having desirability equal to 0, while 40 decibels or higher has desirability equal to 1. Since *Sensitivity* is set to *Medium*, the desirability of the response increases linearly between 0 and 40.

### *Step #2 – Define Experimental Factors*

The second step displays a dialog box used to specify the factors that will be varied. In the current example, there are 2 controllable process factors and 2 noise factors:

| omme  | ni. Jooloi television sign |                |                        |                  |       |             |                  |
|-------|----------------------------|----------------|------------------------|------------------|-------|-------------|------------------|
| umbe  | r of controllable process  | factors: 2 Num | ber of controllable mi | kture components |       | Number of r | ioise factors: 2 |
| actor | Name                       | Units          | Туре                   | Role             | Low   | High        | Levels           |
| Α     | filter tabs                |                | Continuous 💌           | Controllable     | 5.0   | 21.0        | 1,2              |
| В     | sampling frequency         | MHz            | Continuous 💌           | Controllable     | 6.25  | 13.5        | 1,2              |
| С     | image bits                 |                | Continuous 💌           | Noise            | 256.0 | 512.0       | 1,2              |
| D     | voltage                    | volts          | Continuous 💌           | Noise            | 100.0 | 200.0       | 1,2              |
| Е     | Factor_E                   |                | Continuous 💌           |                  | -1.0  | 1.0         | 1,2,3,4          |
| F     | Factor_F                   |                | Continuous 💌           |                  | -1.0  | 1.0         | 1,2,3,4          |
| G     | Factor_G                   |                | Continuous 👻           |                  | -1.0  | 1.0         | 1,2,3,4          |
| н     | Factor_H                   |                | Continuous 💌           |                  | -1.0  | 1.0         | 1,2,3,4          |
| 1     | Factor_I                   |                | Continuous 💌           |                  | -1.0  | 1.0         | 1,2,3,4          |
| J     | Factor_J                   |                | Continuous 💌           |                  | -1.0  | 1.0         | 1,2,3,4          |
| к     | Factor_K                   |                | Continuous 💌           |                  | -1.0  | 1.0         | 1,2,3,4          |
| L     | Factor_L                   |                | Continuous 💌           |                  | -1.0  | 1.0         | 1,2,3,4          |
| м     | Factor_M                   |                | Continuous 💌           |                  | -1.0  | 1.0         | 1,2,3,4          |
| _     |                            | Long.          |                        |                  |       |             | 1.1              |

Because of the manner in which the standard deviation is estimated in an RPD study with combined factors, all of the noise factors must be *continuous*.

### Step #3 – Select Design

The third step begins by displaying the dialog box shown below:

| Design of Expe    | rimen      | ts Wizard - S    | ielect De | sign             |                |                           |                |          |                              | X        |
|-------------------|------------|------------------|-----------|------------------|----------------|---------------------------|----------------|----------|------------------------------|----------|
| Design file: C:\[ | DocData    | a16\tvsignal.sgx |           |                  |                |                           | _              | Robust F | <sup>o</sup> arameter Design |          |
| Comment: Colo     | r televisi | on signal study  |           |                  |                |                           |                | Cor      | mbined array                 |          |
|                   | Segm       | nent             | Factors   | Runs             | Blocks         | Design                    |                |          | ssed array                   |          |
| Options           | Proce      | ess factors      | 4         | 0                | 0              | Press the Options button. |                |          |                              |          |
| Options           | Mixtu      | re components    | 0         | 0                | 0              |                           |                |          |                              |          |
| Options           |            |                  | 0         | 0                | 0              |                           |                |          |                              |          |
|                   | СОМ        | BINED            | 4         | 0                | 0              | Samples per run: 1        |                |          |                              |          |
| BLO               | СК         | filter tab       | 8         | sampling f<br>Mł | requency<br>Iz | image bits                | volta;<br>volt | je<br>s  |                              | <b>^</b> |
| 4                 |            |                  |           |                  |                |                           |                |          |                              | •        |
|                   |            | ок               |           | Cano             | el             | Rerandomize               |                |          | Help                         |          |

The first choice that must be made is whether to combine the controllable and noise factors into a single design, or whether to create separate designs for each set and then run all combinations of runs in both sets. To use the combined approach described in this document, set the checkbox under *Robust Parameter Design* to *Combined array*.

Next, press the topmost *Options* button to select a design for all 4 factors. This displays the following dialog box:

| Designs for Continuous or Two-Leve | l Factors 🛛 🔀 |
|------------------------------------|---------------|
| Design Class                       | ОК            |
| C Screening<br>C Response Surface  | Cancel        |
| Multilevel Factorial               | Help          |
| C Orthogonal Array                 |               |
|                                    |               |

Since all of the controllable factors are continuous, four types of designs are available:

- 1. *Screening* designs intended to select the most important factors affecting a response. Most of the designs involve only 2 levels of each factor. The factors may be quantitative or categorical.
- 2. *Response Surface* designs intended to select the optimal settings of a set of experimental factors. The designs involve at least 3 levels of the experimental factors, which must be quantitative.
- 3. *Multilevel Factorial* designs involving different numbers of levels for each experimental factor. The factors must be quantitative.
- 4. *Orthogonal Array* a general class of designs developed by Genichi Taguchi. The factors may be quantitative or categorical.

| Multilevel Factorial Des                                             | sign Options               |                                         |                         | X                            |
|----------------------------------------------------------------------|----------------------------|-----------------------------------------|-------------------------|------------------------------|
| Factor<br>filter tabs<br>sampling frequency<br>image bits<br>voltage | Levels<br>3<br>2<br>2<br>2 | Runs: 36<br>Replicate D<br>Number:<br>0 | Error d.f.: 23<br>esign | OK<br>Cancel<br>Back<br>Help |

Selecting the *Multilevel Factorial* option and pressing OK displays another dialog box:

In this example, the experimenters choose to run 3 levels of each of the controllable factors and 2 levels of each of the noise factors, resulting in a total of 36 runs. Complete the dialog box as shown above and press *OK* to put the design in the *Select Design* window:

#### STATGRAPHICS - Rev. 7/16/2009

| ign<br>nme | file: C:M<br>ent: Colo | DocDa<br>r telev | ata16\tvsignal.sgx<br>rision signal study | (       |          |           |                      |        | Robust Parameter Design<br>Combined array |
|------------|------------------------|------------------|-------------------------------------------|---------|----------|-----------|----------------------|--------|-------------------------------------------|
|            |                        | Seg              | gment                                     | Factors | Runs     | Blocks    | Design               |        | C Crossed array                           |
| Opt        | ions                   | Pro              | icess factors                             | 4       | 36       | 1         | Multilevel Factorial |        |                                           |
| Jpt        | ions                   | Mix              | ture components                           | 0       | 0        | 0         |                      |        |                                           |
| lot        | inne                   |                  |                                           | 0       | 0        | 0         |                      |        |                                           |
| - pr       | 0110.11                | CO               | MBINED                                    | 4       | 36       | 1         | Samples per run: 1   |        |                                           |
|            | BLO                    | СК               | filter tab                                | DS .    | sampling | frequency | image bits           | voltag | je                                        |
|            |                        |                  |                                           |         | M        | Hz        |                      | volts  | 3                                         |
| 1          | 1                      |                  | 5.0                                       |         | 6.25     |           | 256.0                | 100.0  | 2                                         |
| 2          | 1                      |                  | 13.0                                      |         | 6.25     |           | 256.0                | 100.0  | 2                                         |
| 3          | 1                      |                  | 21.0                                      |         | 6.25     |           | 256.0                | 100.0  | 2                                         |
| ł.         | 1                      |                  | 5.0                                       |         | 9.875    |           | 256.0                | 100.0  |                                           |
| ;          | 1                      |                  | 13.0                                      |         | 9.875    |           | 256.0                | 100.0  |                                           |
|            | 1                      |                  | 21.0                                      |         | 9.875    |           | 256.0                | 100.0  |                                           |
|            | 1                      |                  | 5.0                                       |         | 13.5     |           | 256.0                | 100.0  |                                           |
|            | 1                      |                  | 13.0                                      |         | 13.5     |           | 256.0                | 100.0  |                                           |
|            | 1                      |                  | 21.0                                      |         | 13.5     |           | 256.0                | 100.0  | 5                                         |
| )          | 1                      |                  | 5.0                                       |         | 6.25     |           | 512.0                | 100.0  | 5                                         |
| 1          | 1                      |                  | 13.0                                      |         | 6.25     |           | 512.0                | 100.0  | 5                                         |
| 2          | 1                      |                  | 21.0                                      |         | 6.25     |           | 512.0                | 100.0  | 5                                         |
| 3          | 1                      |                  | 5.0                                       |         | 9.875    |           | 512.0                | 100.0  | 5                                         |
| 4          | 1                      |                  | 13.0                                      |         | 9.875    |           | 512.0                | 100.0  | 2                                         |
| 5          | 1                      |                  | 21.0                                      |         | 9 875    |           | 512.0                | 100.0  |                                           |
| _          |                        | _                |                                           |         |          |           |                      |        |                                           |

If the design is acceptable, press OK to save it to the STATGRAPHICS DataBook and return to the DOE Wizard's main window, which should now contain a summary of the design:

| 🔡 Experimer      | ntal Desi      | gn Wiza   | ard         |          |           |         |          |           |          |          |          |         |           |                 |          |              |       |
|------------------|----------------|-----------|-------------|----------|-----------|---------|----------|-----------|----------|----------|----------|---------|-----------|-----------------|----------|--------------|-------|
| Step 1:0         | Define resp    | onses     | Step 3:5    | elect c  | lesign    | St      | ep 5:Sel | ect runs  | S        | tep 7:Sa | аче ехре | eriment | Step 9:0p | timize response | s Step 1 | 1:Augment de | esign |
| Step 2:D         | ) efine exp. I | actors    | Step 4:S    | pecify   | model     | Step    | 6:Evalu  | ate desig | jn       | Step 8:/ | Analyze  | data    | Step 10   | ): Save results | Step     | 12:Extrapola | te    |
| Experimen        | ital Desi      | gn Wiz    | ard         |          |           |         |          |           |          |          |          |         |           |                 |          |              | ^     |
| Sten 1: Define   | the respon     | se variah | les to he m | easiirea | 4         |         |          |           |          |          |          |         |           |                 |          |              |       |
| Name             | Un             | its .     | Analyze     | Goal     | -         | Target  | Impac    | t Sen     | sitivity | Low      | High     | 2       |           |                 |          |              |       |
| reception qual   | lity dec       | ibels     | Mean        | Maxi     | mize      |         | 3.0      | Me        | dium     | 0.0      | 40.0     |         |           |                 |          |              | =     |
| Store 2: D. C.   |                |           |             |          |           |         |          |           |          |          |          |         |           |                 |          |              |       |
| Name             | the experi     | linits    | Tune        | vaned    | Role      |         | Low      | High      | Level    |          |          |         |           |                 |          |              |       |
| A:filter tabs    |                |           | Continu     | ous      | Control   | llable  | 5.0      | 21.0      |          | _        |          |         |           |                 |          |              |       |
| B:sampling fre   | equency        | MHz       | Continu     | ous      | Control   | llable  | 6.25     | 13.5      |          |          |          |         |           |                 |          |              |       |
| C:image bits     |                |           | Continu     | ous      | Noise     |         | 256.0    | 512.0     |          |          |          |         |           |                 |          |              |       |
| D.voltage        |                | volts     | Continu     | ous      | Noise     |         | 100.0    | 200.0     |          |          |          |         |           |                 |          |              |       |
| Step 3: Select f | the experim    | ental des | ion         |          |           |         |          |           |          |          |          |         |           |                 |          |              |       |
| Type of D        | Design         | ontai dob | Centerpo    | oints    | Cente     | rpoint  | Desig    | 1 15      | Numbe    | r of     | Total    | Total   | Error     | 1               |          |              |       |
| Factors Tj       | уре            |           | Per Bloc    | k        | Places    | ment    | Rando    | mized     | Replice  | ates     | Runs     | Blocks  | D.F.      | 1               |          |              |       |
| Process M        | /Iultilevel f  | actorial  | 0           |          | Rando     | om      | No       |           | 0        |          | 36       | 1       | 23        | ]               |          |              |       |
| Number of sam    | nples: 1       |           |             |          |           |         |          |           |          |          |          |         |           |                 |          |              |       |
| Sten 4: Specify  | z the initial  | model to  | he fit to t | ne evrne | rimenta   | l mente |          |           |          |          |          |         |           |                 |          |              |       |
| Factors M        | odel           | Coefficie | nts Exc     | luded e  | ffects    |         |          |           |          |          |          |         |           |                 |          |              |       |
| Process qu       | uadratic       | 13        |             |          | w · · · · | 1       |          |           |          |          |          |         |           |                 |          |              |       |
|                  |                |           |             |          |           | _       |          |           |          |          |          |         |           |                 |          |              |       |
| Step 5: Select a | an optimal :   | subset of | the runs (c | options  | al)       |         |          |           |          |          |          |         |           |                 |          |              |       |
| 30 runs selecter | a              |           |             |          |           |         |          |           |          |          |          |         |           |                 |          | ) (4         |       |
|                  |                |           |             |          |           |         |          | - IIII    |          |          |          |         |           |                 |          |              |       |

### Step #4: Specify Model

Before evaluating the properties of the design, a tentative model must be specified. Pressing the fourth button on the DOE Wizard's toolbar displays a dialog box to make that choice. Initially, the dialog box displays the following selections:

| DOE Wizard Model Options                                                                                                    |                          |        |
|----------------------------------------------------------------------------------------------------|--------------------------|--------|
| Process Factors Model                                                                                                    | Mixture Components Model | ОК     |
| C Mean                                                                                                    | 🖲 Mean                   | Cancel |
| C Linear (Main Effects)                                                                                                    | C Linear                 |        |
| C 2-Factor Interactions                                                                                                    | C Quadratic              | Help   |
| Quadratic                                                                                                    | C Special Cubic          |        |
| C Cubic                                                                                                    | C Cubic                  |        |
| Include:<br>A:filter tabs<br>B:sampling frequency<br>C:image bits<br>D:voltage<br>AA<br>AB<br>AC<br>AD<br>BB<br>BC<br>BD<br>CD | Exclude:                 |        |
|                                                                                                    |                          |        |

The default model includes main effects for each of the 4 factors, together with the two-factor interactions and quadratic effects for the two 3-level factors.

#### Step #5: Select Runs

Since we intend to run all of the runs in the base design, this step can be omitted.

# **Design Properties**

### Step #6: Evaluate Design

Several of the selections presented when pressing button #6 are helpful in evaluating the selected design:

### Design Worksheet

The design worksheet shows the 36 runs that have been created, in the order they are to be run. A section of that worksheet is shown below:

| Work | sheet for C: | DocData16\tvsignal.sg | x - Color tele | vision sign | al study          |
|------|--------------|-----------------------|----------------|-------------|-------------------|
| run  | filter tabs  | sampling frequency    | image bits     | voltage     | reception quality |
|      |              | MHz                   |                | volts       | decibels          |
| 1    | 5.0          | 6.25                  | 256.0          | 100.0       |                   |
| 2    | 13.0         | 6.25                  | 256.0          | 100.0       |                   |
| 3    | 21.0         | 6.25                  | 256.0          | 100.0       |                   |
| 4    | 5.0          | 9.875                 | 256.0          | 100.0       |                   |
| 5    | 13.0         | 9.875                 | 256.0          | 100.0       |                   |
| 6    | 21.0         | 9.875                 | 256.0          | 100.0       |                   |
| 7    | 5.0          | 13.5                  | 256.0          | 100.0       |                   |
| 8    | 13.0         | 13.5                  | 256.0          | 100.0       |                   |
| 9    | 21.0         | 13.5                  | 256.0          | 100.0       |                   |
| 10   | 5.0          | 6.25                  | 512.0          | 100.0       |                   |

### ANOVA Table

The ANOVA table shows the breakdown of the degrees of freedom in the design:

| ANOVA Table   | e    |
|---------------|------|
| Source        | D.F. |
| Model         | 12   |
| Total Error   | 23   |
| Lack-of-fit   | 23   |
| Pure error    | 0    |
| Total (corr.) | 35   |

Since there are no replicates, all of the error degrees of freedom correspond to lack-of-fit.

### Display Design

The combined design is shown below using a matrix plot:

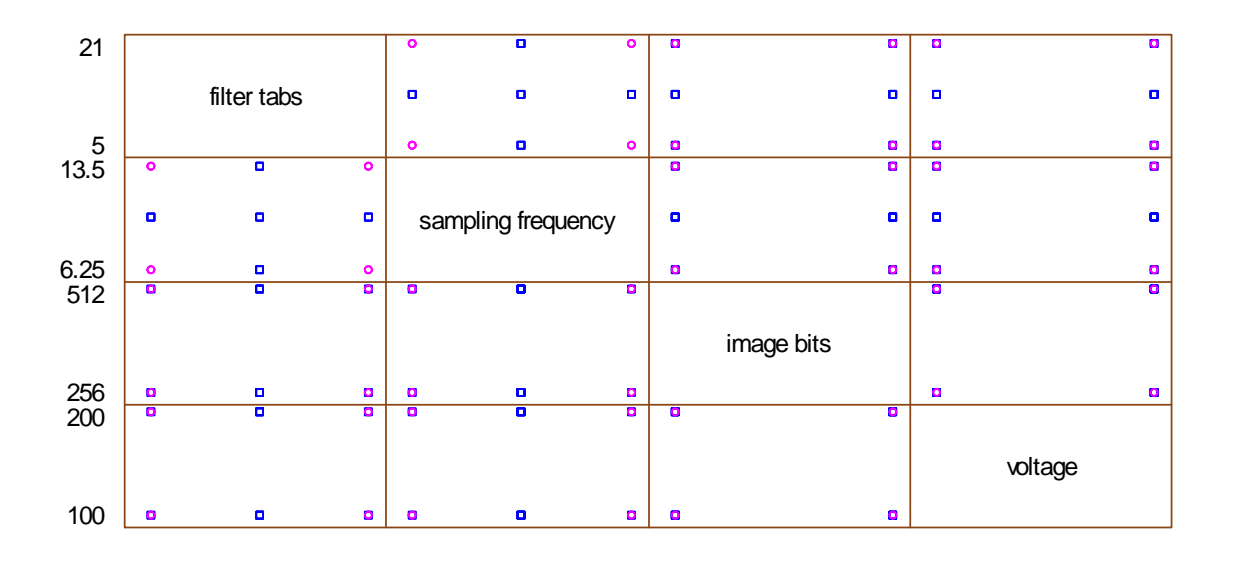

## Saving the Design File

### Step #7: Save experiment

Once the experiment has been created and any additional runs entered, it must be saved on disk. Press the button labeled *Step 7* and select a name for the experiment file:

| Save Design Fil                                   | e As                                                                                                    |             |                     |         | ? 🛛      |
|---------------------------------------------------|----------------------------------------------------------------------------------------------------|-------------|---------------------|---------|----------|
| Save in:                                          | 😂 DocData16                                                                                                    |             | •                   | + 🗈 💣 🖩 | <b>-</b> |
| My Recent<br>Documents<br>Desktop<br>My Documents | <ul> <li>both</li> <li>breadwrapper2</li> <li>chemical reaction</li> <li>combined</li> <li>multilevel2</li> <li>pigment paste2</li> <li>pilotplant</li> <li>rocket2</li> <li>Rsmmr</li> <li>solder2</li> <li>stresstest2</li> <li>tvsignal</li> <li>weartest2</li> </ul> | ₩ widgets2  |                     |         |          |
| <b>S</b>                                          | File name:                                                                                                    | tvsignal    |                     | •       | Save     |
| My Network<br>Places                              | Save as type:                                                                                                    | STATGRAPHIC | 6 Experiments (*.s; | gx) 💌   | Help     |

Design files are extended data files and have the extension *.sgx*. They include the data together with other information that was entered on the input dialog boxes.

To reopen an experiment file, select *Open Data File* from the *File* menu. The data will be loaded into the datasheet, and the *Experimental Design Wizard* window will be displayed.

## Analyzing the Results

After the design file has been created and saved, the experiments would be performed. At a later date, once the results have been collected, the experimenter would return to STATGRAPHICS and reopen the saved design file using the *Open Data Source* selection on the main *File* menu. The results can then be typed into the response columns. The results for the example are displayed below:

| run | filter tabs | sampling frequency | image bits | voltage | reception quality |
|-----|-------------|--------------------|------------|---------|-------------------|
|     |             | MHz                |            | volts   | decibels          |
| 1   | 5.0         | 6.25               | 256.0      | 100.0   | 33.5021           |
| 2   | 13.0        | 6.25               | 256.0      | 100.0   | 30.4481           |
| 3   | 21.0        | 6.25               | 256.0      | 100.0   | 21.1553           |
| 4   | 5.0         | 9.875              | 256.0      | 100.0   | 35.8234           |
| 5   | 13.0        | 9.875              | 256.0      | 100.0   | 34.8679           |
| 6   | 21.0        | 9.875              | 256.0      | 100.0   | 26.6736           |
| 7   | 5.0         | 13.5               | 256.0      | 100.0   | 33.0773           |
| 8   | 13.0        | 13.5               | 256.0      | 100.0   | 35.2202           |
| 9   | 21.0        | 13.5               | 256.0      | 100.0   | 32.1245           |
| 10  | 5.0         | 6.25               | 512.0      | 100.0   | 25.2683           |
| 11  | 13.0        | 6.25               | 512.0      | 100.0   | 15.1493           |
| 12  | 21.0        | 6.25               | 512.0      | 100.0   | 0.7917            |
| 13  | 5.0         | 9.875              | 512.0      | 100.0   | 32.7928           |
| 14  | 13.0        | 9.875              | 512.0      | 100.0   | 27.7724           |
| 15  | 21.0        | 9.875              | 512.0      | 100.0   | 15.5132           |
| 16  | 5.0         | 13.5               | 512.0      | 100.0   | 36.2500           |
| 17  | 13.0        | 13.5               | 512.0      | 100.0   | 33.3280           |
| 18  | 21.0        | 13.5               | 512.0      | 100.0   | 26.1673           |
| 19  | 5.0         | 6.25               | 256.0      | 200.0   | 41.2268           |
| 20  | 13.0        | 6.25               | 256.0      | 200.0   | 41.2870           |
| 21  | 21.0        | 6.25               | 256.0      | 200.0   | 34.1086           |
| 22  | 5.0         | 9.875              | 256.0      | 200.0   | 38.0689           |
| 23  | 13.0        | 9.875              | 256.0      | 200.0   | 40.2276           |
| 24  | 21.0        | 9.875              | 256.0      | 200.0   | 38.1477           |
| 25  | 5.0         | 13.5               | 256.0      | 200.0   | 31.8435           |
| 26  | 13.0        | 13.5               | 256.0      | 200.0   | 37.1008           |
| 27  | 21.0        | 13.5               | 256.0      | 200.0   | 38.1193           |
| 28  | 5.0         | 6.25               | 512.0      | 200.0   | 31.9930           |
| 29  | 13.0        | 6.25               | 512.0      | 200.0   | 23.9883           |
| 30  | 21.0        | 6.25               | 512.0      | 200.0   | 15.7450           |
| 31  | 5.0         | 9.875              | 512.0      | 200.0   | 34.0383           |
| 32  | 13.0        | 9.875              | 512.0      | 200.0   | 31.1321           |
| 33  | 21.0        | 9.875              | 512.0      | 200.0   | 25.9873           |
| 34  | 5.0         | 13.5               | 512.0      | 200.0   | 34.0162           |
| 35  | 13.0        | 13.5               | 512.0      | 200.0   | 35.2085           |
| 36  | 21.0        | 13.5               | 512.0      | 200.0   | 32.1622           |

Worksheet for tvsignal.sgx - Color television signal study

For convenience, the data are included with STATGRAPHICS Centurion in a file named *tvsignal.sgx*.

### Step #8: Analyze data

Once the data have been entered, press the button labeled *Step #8* on the Experiment Design Wizard toolbar. This will display a dialog box listing each of the response variables:

| Design of Experiments Wizard - A | nalyze Data    |       | X      |
|----------------------------------|----------------|-------|--------|
| Response                         | Transformation | Power | Addend |
| reception quality                | None 💌         | 1.0   | 0      |
|                                  |                |       |        |
|                                  |                |       |        |
|                                  |                |       |        |
|                                  |                |       |        |
|                                  |                |       |        |
|                                  |                |       |        |
|                                  |                |       |        |
|                                  |                |       |        |
|                                  |                |       |        |
|                                  |                |       |        |
|                                  |                |       |        |
|                                  |                |       |        |
|                                  |                |       |        |
|                                  | <b>_</b>       |       |        |
|                                  | <b>_</b>       |       |        |
|                                  |                |       |        |
| ОК                               | Cancel         | Help  | >      |

The single response variable to be analyzed is the reception quality. No transformation is necessary. Press OK to perform the analysis.

## **Analysis Output**

For a robust parameter design with a combined structure, the statistical model includes both the controllable factors and the noise factors. For the current design, the standardized Pareto chart of effects is shown below:

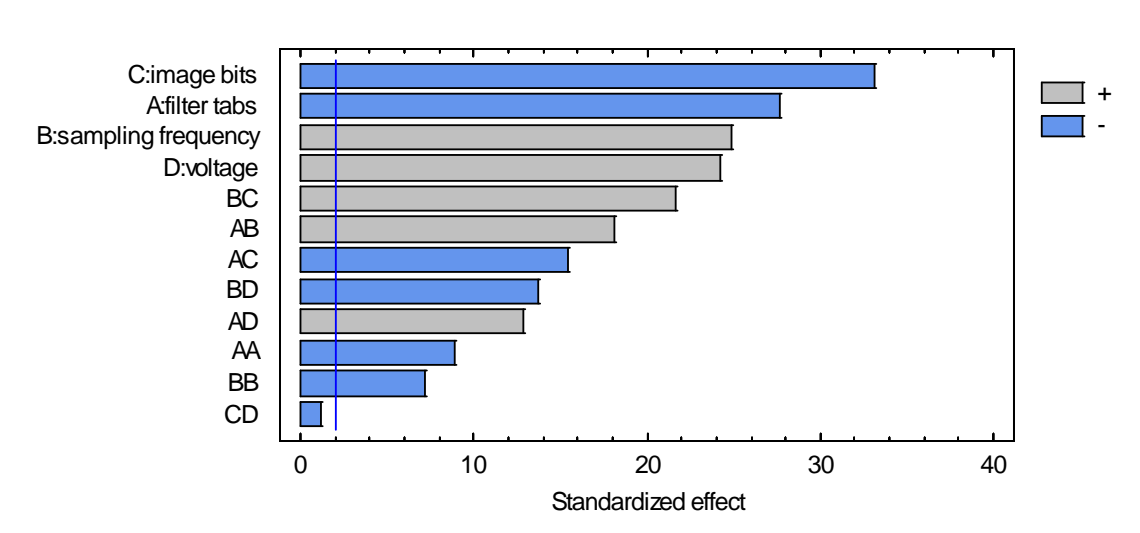

#### Standardized Pareto Chart for reception quality

All of the main effects and two-factor interactions are statistically significant, with the exception of the interaction between the two noise variables. Using the *Exclude* button on the *Analysis Options* dialog box, that interaction can be removed:

| Exclude Effects Optio                                                                                                    | ns 🔀       |
|----------------------------------------------------------------------------------------------------|------------|
| Include:<br>A:filter tabs<br>AA<br>AB<br>AC<br>AD<br>B:sampling frequency<br>BB<br>BC<br>BD<br>C:image bits<br>D:voltage | Exclude:   |
| OK Ca                                                                                                    | ancel Help |

The Main Effects Plot shows the impact of each factor on the response:

Main Effects Plot for reception quality

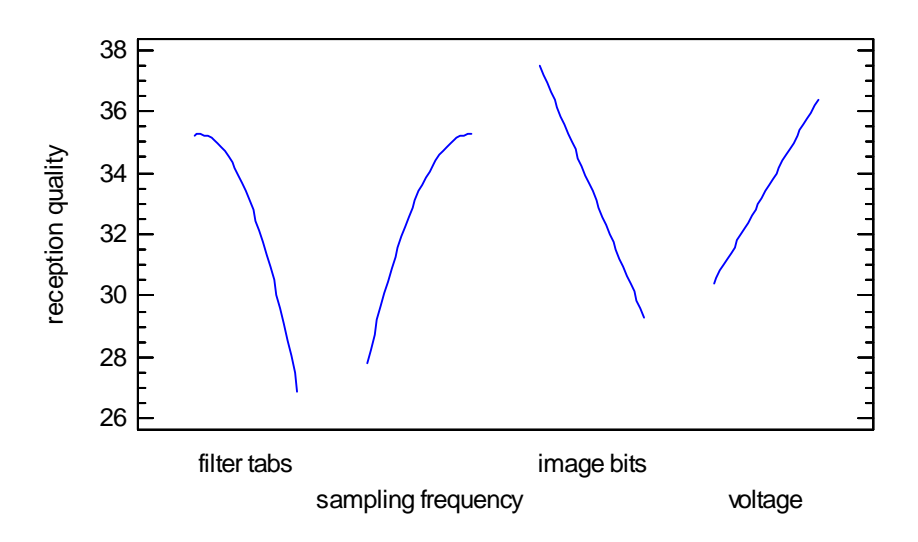

On average, the noise factors have a large impact on reception quality.

Since the 2 controllable factors interact, the Interaction Plot for those factors is also of interest:

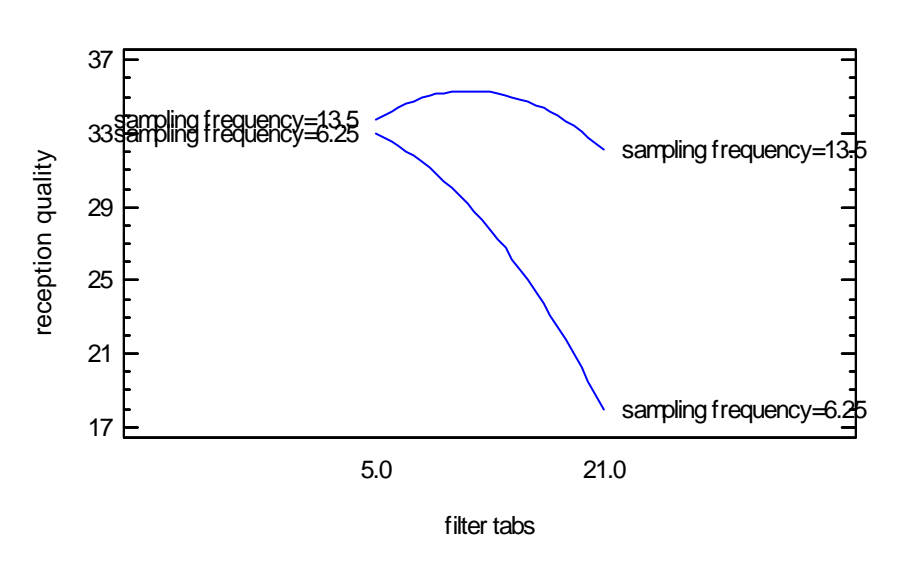

Interaction Plot for reception quality

Best *reception quality* is achieved at high *sampling frequency* and a medium level of *filter tabs*, although *quality* is not very sensitive to *filter tabs* when *sampling frequency* is high.

The fitted regression model as displayed by the StatAdvisor is:

 $reception \ quality = 34.6627 - 0.569517* filter \ tabs + 1.34978* sampling \ frequency - 0.0686362* image \ bits + 0.118187* voltage - 0.0363699* filter \ tabs^2 + 0.115465* filter \ tabs* sampling \ frequency - 0.00226965* filter \ tabs* image \ bits + 0.00483039* filter \ tabs* voltage - 0.142082* sampling \ frequency^2 + 0.00704372* sampling \ frequency* image \ bits - 0.0114369* sampling \ frequency* voltage - 0.00021701* image \ bits* voltage$ 

The above model is given in the original units of the factors.

©2009 by StatPoint Technologies, Inc.

Holding the noise factors constant at their central values, the response surface is shown below:

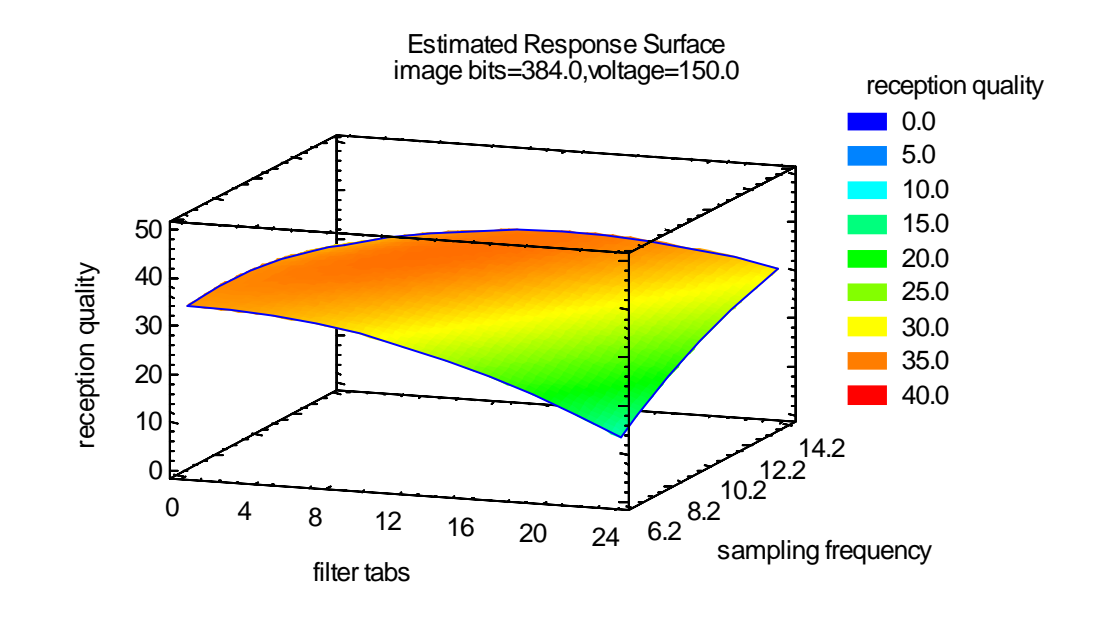

Except for the front right corner, *reception quality* is fairly consistent. Selecting *Optimize Response*, the point of maximum quality in the space of the controllable factors will be displayed:

| <b>Optimize Response</b><br>Goal: maximize recept | ion qualit | У     |         |  |
|---------------------------------------------------|------------|-------|---------|--|
| Optimum value = 35.4705                           |            |       |         |  |
| Factor                                            | Low        | High  | Optimum |  |
| filter tabs                                       | 5.0        | 21.0  | 9.05819 |  |
| sampling frequency                                | 6.25       | 13.5  | 11.9111 |  |
| image bits                                        | 256.0      | 512.0 | 384.0   |  |
| voltage                                           | 100.0      | 200.0 | 150.0   |  |

Note that the noise variables are fixed at their central levels. The location of the optimum can also be displayed on a contour plot:

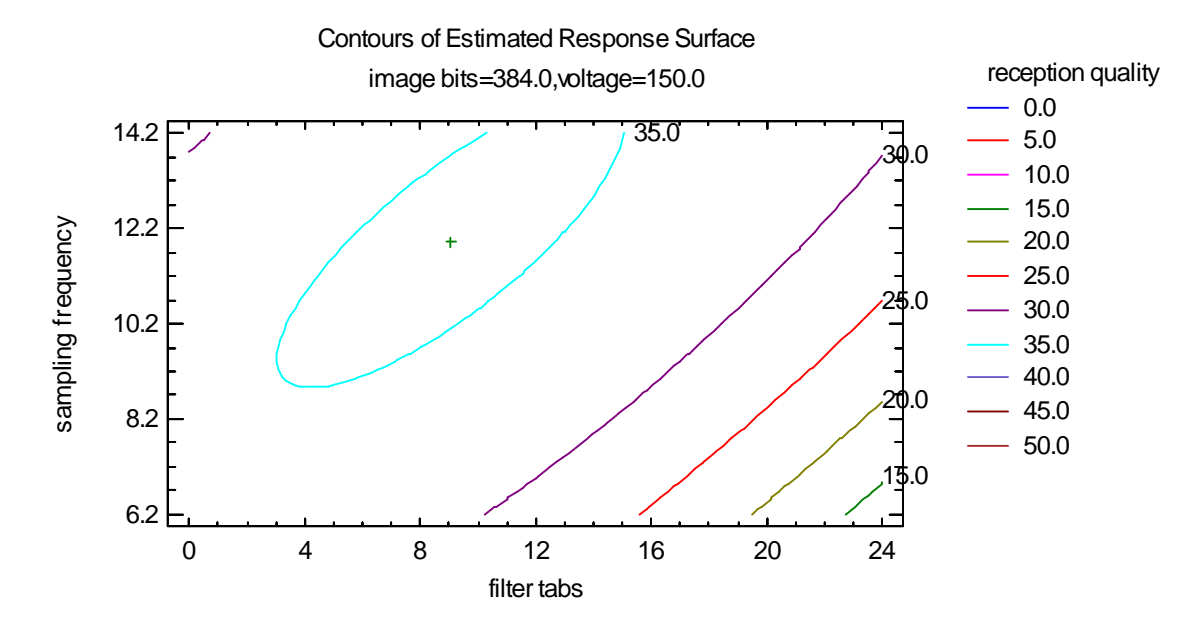

## Optimization

Step #9: Optimize responses

Once a statistical model has been developed for each response, the analyst may now determine what combination of factors will yield the best results. For a robust parameter design, this involves finding a combination of the factors that achieves the desired mean result while keeping the standard deviation small. STATGRAPHICS optimizes the results by combining the mean and standard deviation using desirability functions.

The *Analysis Options* dialog box contains three special fields that control how the mean and standard deviation are combined:

| Design Region     Prediction limits:     OK       © Spherical     95.0     %       © Cuboidal     Help                                                                                                    | DOE Wizard Analysis O                                                                                                    | ptions                                                                                              | ×                    |
|----------------------------------------------------------------------------------------------------|----------------------------------------------------------------------------------------------------|----------------------------------------------------------------------------------------------------|----------------------|
| Robust Parameter Designs         Range of noise factors:         2.0       sigma         Importance of standard deviation relative to the mean:         1.0         Maximum for standard deviation in desirability function:         10.0       s.e. | Design Region<br>C Spherical<br>C Cuboidal<br>Robust Parameter Design<br>Range of noise factors:<br>2.0 sigma<br>Importance of standard de<br>1.0<br>Maximum for standard de<br>10.0 s.e. | Prediction limits:<br>95.0 %<br>eviation relative to the mean:<br>viation in desirability function: | OK<br>Cancel<br>Help |

- Range of noise factors: This field specifies the number of standard deviations σ<sub>z</sub> of the noise factors covered by the distance between the low and high levels of those factors. It is assumed that this multiple is the same for all noise factors. Note that while this entry affects the estimated standard deviation of the response, it does not affect the location of the minimum process variance.
- **Importance of standard deviation relative to mean:** This field specifies the relative weight given to the standard deviation when the desirability function is created. A value of 1 gives the mean and standard deviation equal weight. A value of 0.5 gives one-half as much weight to the standard deviation as to the mean, while a value of 2 gives the standard deviation twice as much weight as the mean.
- **Maximum for standard deviation in desirability function:** When constructing the desirability function for the standard deviation, desirability is defined as 1.0 when the noise factors contribute nothing to the overall process variance. This field specifies the location at which desirability falls to 0 as a multiple of the standard error from the fitted response model.

To perform the optimization, press the button labeled *Step #9* on the *Experimental Design* Wizard toolbar. This first displays the dialog box shown below:

| Optimization Options        | X      |
|-----------------------------|--------|
| Start at                    | ОК     |
| Best observed design point  | Cancel |
| Best predicted design point | Help   |
| Best predicted vertex       |        |
| All design points           |        |
| All vertices                |        |
|                             |        |

Since optimization requires searching for the best conditions throughout the experimental region, it is a good idea to begin that search at many different points in order to avoid finding only a local optimum.

When the optimization is complete, a message similar to that shown below will be displayed:

| STATGR | APHICS Centurion 🔀                                                                                                    |
|--------|----------------------------------------------------------------------------------------------------|
| (į)    | Responses have been optimized. Desirability at the optimum location equals 93.77%. See the main DOE Wizard window for details. |
|        | ОК                                                                                                    |

The dialog box indicates the "Desirability" of the final result, based on a metric designed to balance competing requirements of multiple responses (see the document titled DOE Wizard for full details).

If you press OK, additional information will be added to the main DOE Wizard window:

| Step 9: Optimize the  | responses  |                   |                   |                    |              |
|-----------------------|------------|-------------------|-------------------|--------------------|--------------|
| Response Values at C  | Optimum    |                   |                   |                    |              |
| Response              | Prediction | Lower 95.0% Limit | Upper 95.0% Limit | Standard Deviation | Desirability |
| reception quality     | 35.2262    | 34.7421           | 35.7103           | 0.752495           | 0.937712     |
| Factor Settings at Op | timum      |                   |                   |                    |              |
| Factor                | Setting    |                   |                   |                    |              |
| filter tabs           | 8.35459    |                   |                   |                    |              |
| sampling frequency    | 12.92      |                   |                   |                    |              |

The table shows the estimated *reception quality* at the optimal settings of the experimental factors, together with a 95% confidence interval. It also shows the estimated process standard deviation, calculated using the transmission-of-error formula:

$$se = \sqrt{\sum_{i=1}^{r} \left[ \frac{\partial y(x,z)}{\partial z_i} \sigma_z \right]^2 + \sigma^2}$$
(1)

### STATGRAPHICS - Rev. 7/16/2009

where the summation is over the *r* noise factors.  $\sigma^2$  is estimated using the mean squared error of the fitted model, while the variance of the noise factors  $\sigma_z^2$  is set based on the range specified on the *Analysis Options* dialog box.

If you push the *Tables and Graphs* button on the analysis toolbar, you can display the estimated desirability throughout the experimental region. An interesting type of display is the contoured surface plot shown:

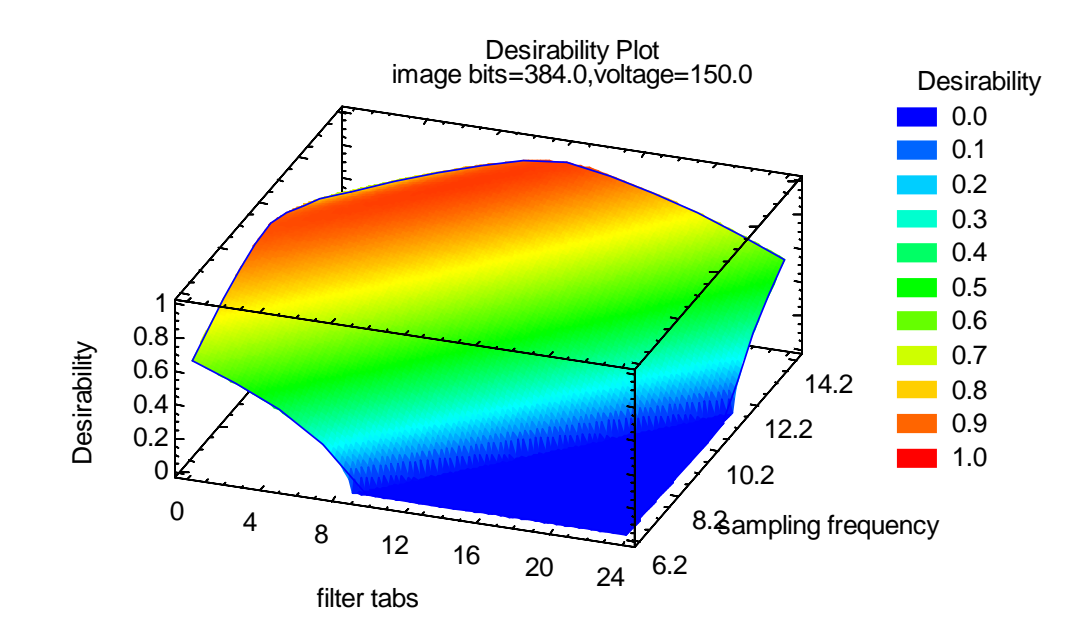

The mean and standard deviation can also be plotted together using the *Overlaid Contour Plots* graph:

**Overlay Plot** 

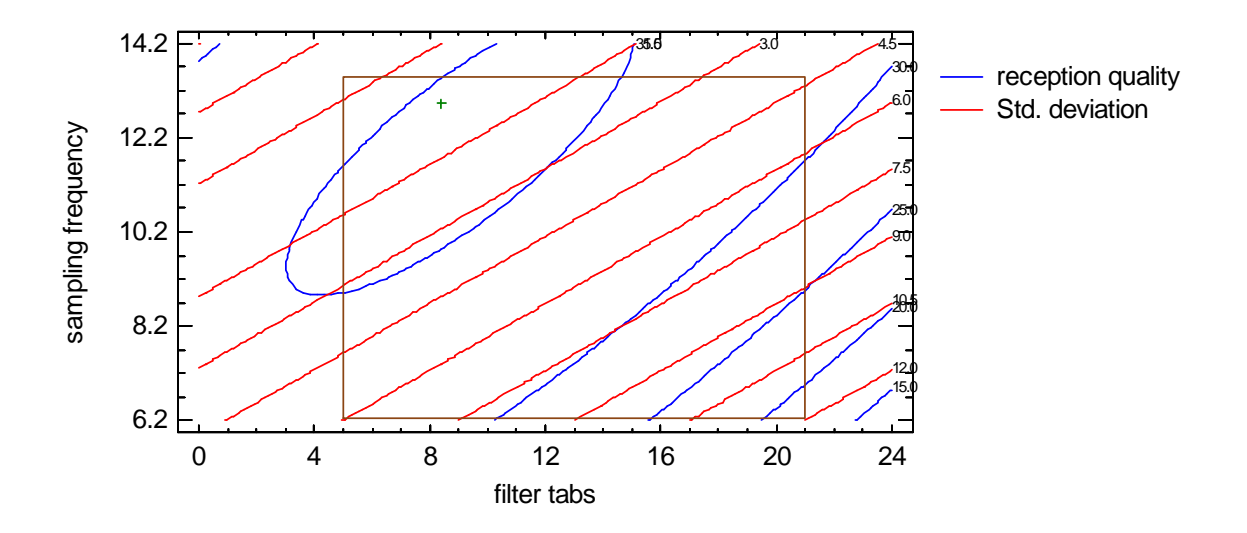

The derived optimal location is shown as a small plus sign. It is offset slightly from the point of maximum quality (the center of the ellipse), closer to the location of minimum variance (which is in a valley defined by the straight lines on either side of the optimum).

©2009 by StatPoint Technologies, Inc.

### Step 10: Save results

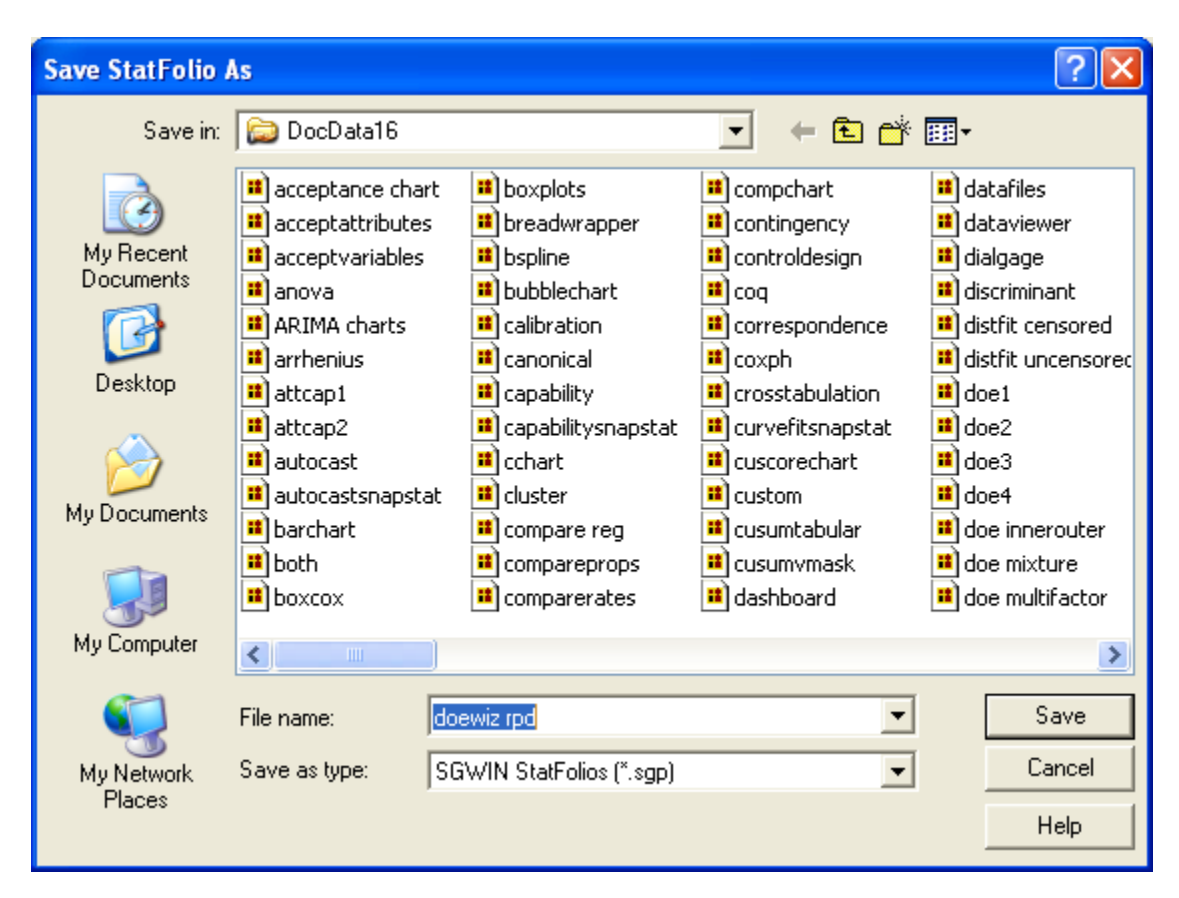

The button labeled *Step 10* allows you to save the results in a StatFolio:

IMPORTANT: When using the Experimental Design Wizard, two files are created:

- 1. An experiment file with the extension *.sgd* which stores information about the experimental data.
- 2. A StatFolio with the extension *.sgp* that stores the results of the analysis.

If you move the experiment to another computer, be sure to transfer both files.

### Step 11: Augment Design

This option is not available for the current experiment.

### Step 12: Extrapolate

Since the optimum location is within the design space, there is no reason to extrapolate the model.